## **BIBLIOTECA** ISTRUZIONI PER RICERCA ON-LINE

- In Google inserisci il link del catalogo digitale <u>http://icdonberettagiussano.myqloud.it</u> o la scritta in alto sulla tessera icdonberettagiussano.myqloud.it
- Nella pagina che si apre puoi fare una ricerca semplice (a) o una avanzata (b).

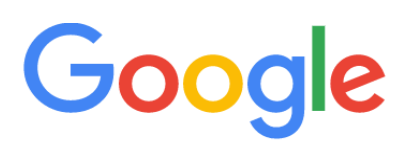

@ icdonberettagiussano.myqloud.it

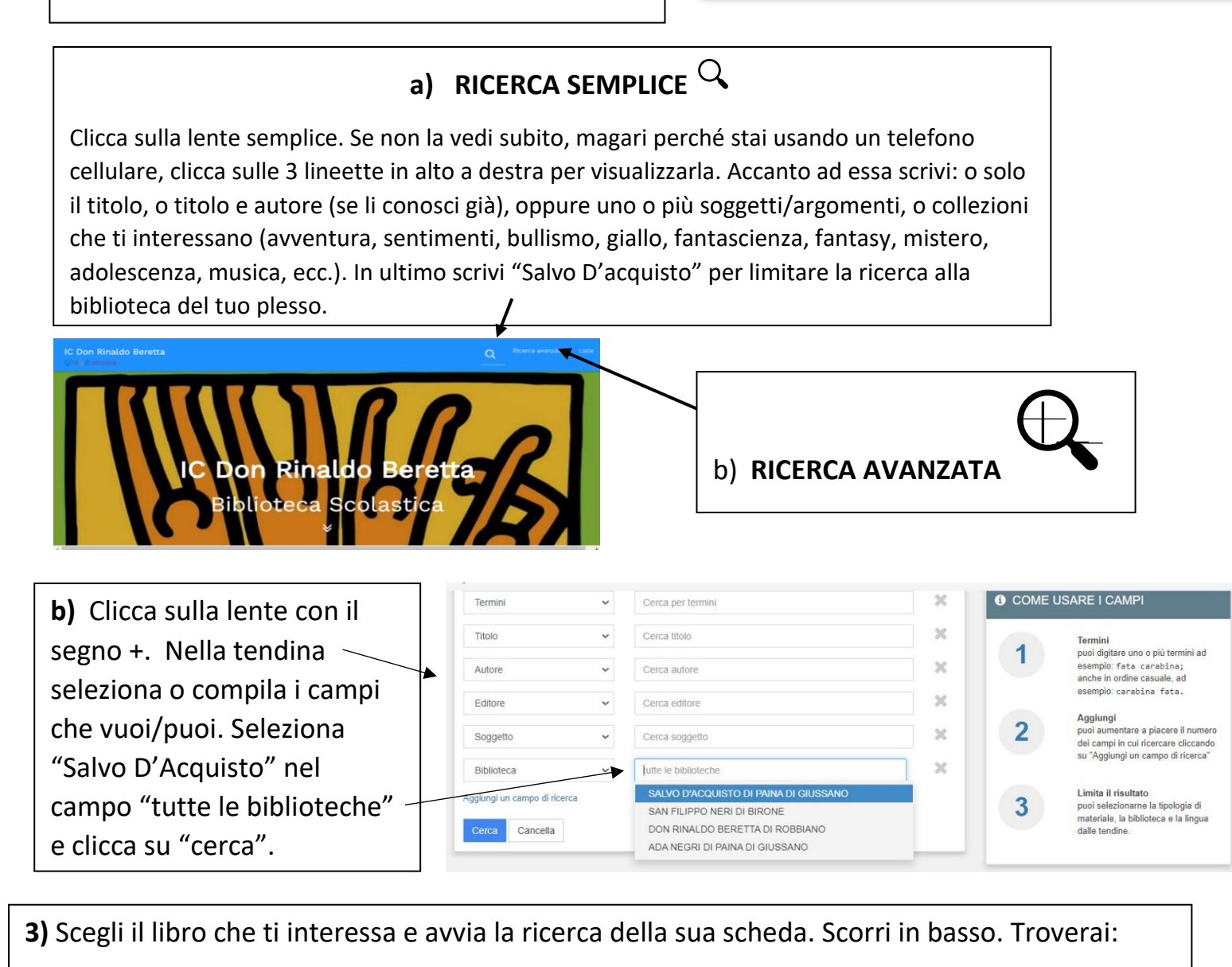

- il **Barcode** (codice a barre), es. **GBS00999**;

- lo Status, ove risulta se è disponibile o in prestito;

- la Collocazione. n.b: la scritta ADO vuol dire che si tratta di libri sui sentimenti degli adolescenti.

**4)** Se il libro è disponibile, è sufficiente annotare il Barcode e la collocazione. Controlla prima che non sia in prestito!

| Biblioteca                            | Barcode  | Status      | Collocazione |
|---------------------------------------|----------|-------------|--------------|
| Salvo D'Acquisto di Paina di Giussano | GBS00999 | In prestito | ADO ALC      |